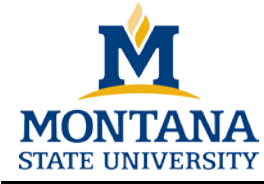

## Step-by-Step Guide

Follow these 6 steps to register <u>all</u> side trips or excursions you take before, during, or after your study abroad program. (*Montana State University uses your travel registration information in the event of an emergency.*)

## **Step 1:** Go to <u>http://www.montana.edu/international/studyabroad</u> and **click** on "Traveler Login" to access your study abroad account.

| Office of International<br>Programs   | If you have not attended the Travel Health and Safety Class for spring 2016, please visit <u>http://www.montana.edu</u><br>/health/medserv/travel html for upcoming dates. All classes are held in the Student Health Center. |
|---------------------------------------|----------------------------------------------------------------------------------------------------|
| Study Abroad                          |                                                                                                    |
| Go Somewhere                          |                                                                                                    |
| Short-Term Programs                   |                                                                                                    |
| Your Study Abroad                     | The World is Your Classroom - Go Somewhere                                                                                                    |
| Advising                              |                                                                                                    |
| Engage with Study Abroad              | Montana State University is proud to offer over 250 study abroad programs in over 60 countries. The Office of International                                                                                                   |
| Faculty/Staff/Advisor                 | Programs - Study Abroad is here to provide resources, advising and support to students in all majors wishing to enhance                                                                                                    |
| Resources                             | their college education by studying abroad. MSU offers a variety of study abroad programs, including Direct Exchange                                                                                                    |
| Faculty Led Program<br>Proposal       | (DEX), International Student Exchange Programs (ISEP), College Consortium for International Studies (CCIS) and                                                                                                    |
| Faculty Forms                         | Faculty-Led Short Term programs.                                                                                                    |
| Scholarship Opportunities             |                                                                                                    |
| ncoming Exchange<br>Students          | Your Study Abroad Experience starts here                                                                                                    |
| Family, Friends and                   |                                                                                                    |
| Supporters                            |                                                                                                    |
| mportant Dates                        |                                                                                                    |
| Study Abroad Forms                    |                                                                                                    |
| nternational Travel Policy            |                                                                                                    |
| Resources                             |                                                                                                    |
| International Travel Policy Resources | o log in                                                                                                    |
|                                       |                                                                                                    |
|                                       |                                                                                                    |

**Step 2:** Log in and **click** on your current study abroad program.

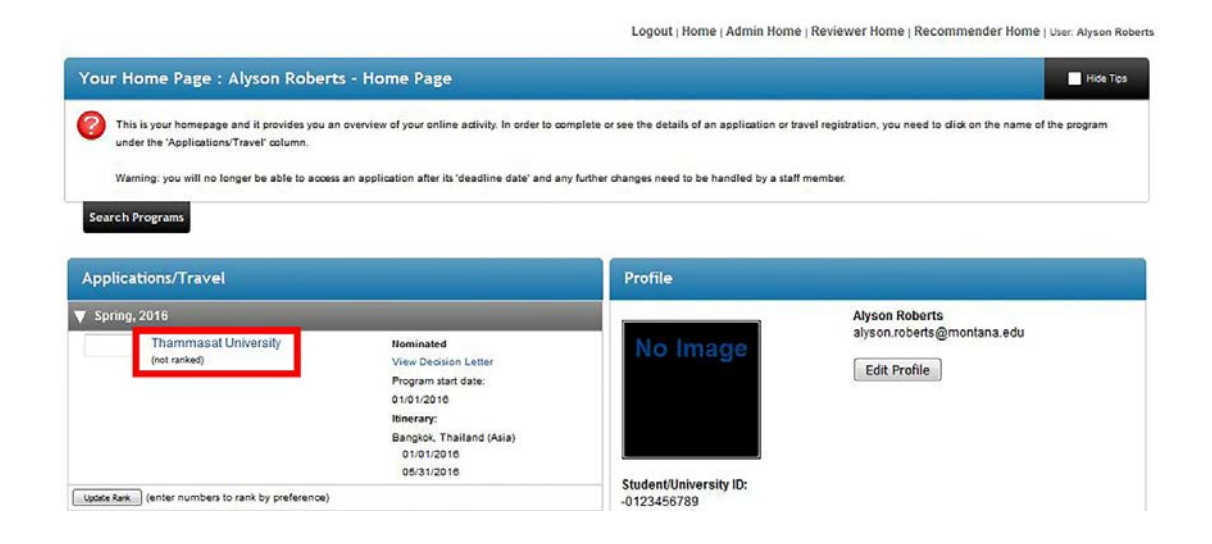

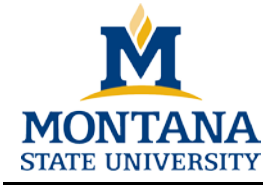

## Step-by-Step Guide

**Step 3:** Scroll to the bottom of your application. Under the "Itinerary" box, **click** "add new itinerary record".

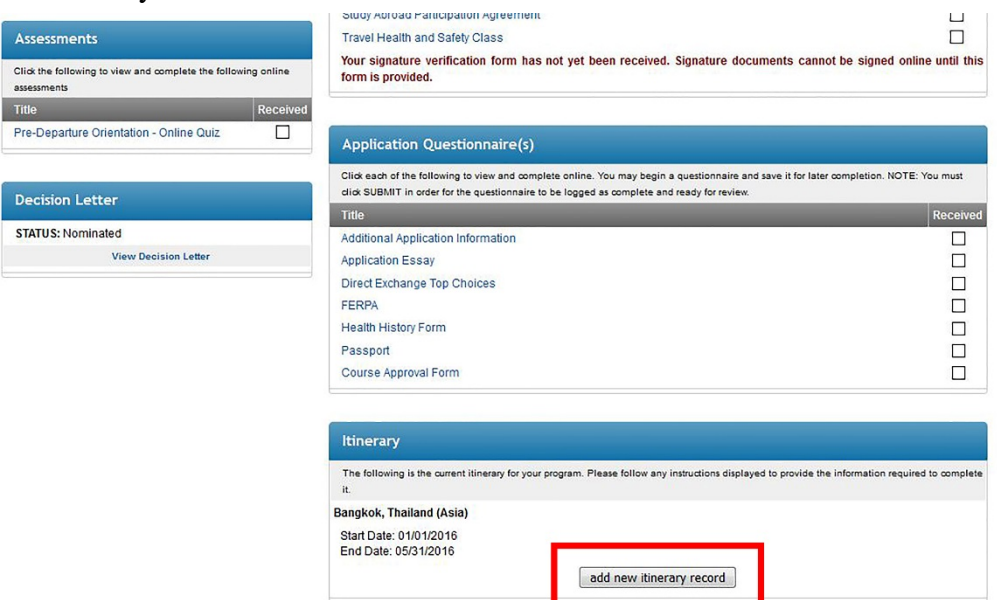

**Step 4:** Enter the dates and location of your side trip. Manually enter the start and end dates, or click on the calendar icon to add.

| Application Itinerary Reco          | rd:                                                                                                    | Hide Tips |
|-------------------------------------|----------------------------------------------------------------------------------------------------|-----------|
| Please select the start and end dat | es for the destination in your itinerary. After selecting the dates and location, click on the "Update" button.                                                                                                    |           |
| Return to Application               |                                                                                                    |           |
| Application Itinerary Reco          | rd:                                                                                                    |           |
| Start Date:                         | (Format: mm/dd/yyyy)                                                                                                    |           |
| nd Date:                            | (Format: mm/dd/yyyy)                                                                                                    |           |
| ocation:                            | Find location: enter city name here to find location                                                                                                    |           |
|                                     | Aalborg, Denmark (Europe)<br>Aas, Norway (Europe)<br>Abo, Finland (Europe)<br>Accra, Finland (Europe)<br>Accra, Ghana (Africa)<br>Adelaide, Australia (Australia/Pacific Islands)<br>Adelaide, Australia (Australia/Pacific Islands)<br>Aggudim, Morocco (Africa)<br>Ahmedabad, India (Asia) |           |

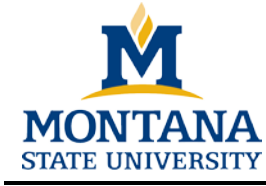

## Step-by-Step Guide

**Step 5:** For the location, scroll through the list, or filter by typing the location under "Find location". If your destination does not appear, click "search" and another list will appear. If you still do not find your destination, please select the nearest city that is available.

| Application Itinerary Rec          | ord: Más Tạo                                                                                                    |
|------------------------------------|----------------------------------------------------------------------------------------------------|
| Please select the start and end of | ites for the destination in your itinerary. After salecting the dates and location, click on the "Update" button |
| Return to Application              |                                                                                                    |
| Application Itinerary Rec          | ard:                                                                                                    |
| Start Date:                        | 01/13/2016 (format: mm:663yyyy)                                                                                  |
| End Date:                          | 01/22/2016 (Format: meniód/yyyy)                                                                                 |
| Location:                          | Find location: Hav<br>If your destination city does not appear in<br>city entered above:                         |
|                                    | Havana, Cuba (Latin America)                                                                                     |

**Step 6:** With information entered, **click** "Add" at the bottom of the screen to complete the process. When entered correctly, the itinerary will be visible under the "Itinerary" section of your application.

| Please select the start and end dat | ies for the destination in your itinerary. After selecting the dates and location, dick on the "Update" button.                                                       |
|-------------------------------------|----------------------------------------------------------------------------------------------------|
| Return to Application               |                                                                                                    |
| Application Itinerary Reco          | rd:                                                                                                    |
| Start Date:                         | 01/13/2016 (Format: mm/dd/yyyy)                                                                                                    |
| End Date:                           | 01/22/2016 (Format: mm/dd/3yyyy)                                                                                                    |
| Location:                           | Find location: Hav If your destination city does not appear in the list below, you can run a search on the external location database to find the city entered above: |
|                                     |                                                                                                    |